# **Basic settings**

Converters basic settings are located in menu System

## Overview

Displays current state of system:

- Average system load in last minute
- Average system load in last 5 minutes
- Average system load in last 15 minutes
- JVM Heap used memory by aplication
- System memory total used memory

Basic commands:

- Application restart
- OS restart
- Shutdown converter

## **Configuration of network adapter**

Consists of two parts:

- Basic settings
- Advanced settings direct modification of configuration file

Warning! Wrong network settings can cause converter to be inaccessible. Always check your changes before saving!

#### **Basic Settings**

Allows user to define one or more IP addresses on which will be converter available. Default Gateway. List of DNS servers. IP address in standard IPv4 format with prefix (xxx.xxx.xxx/nnn). for example.: address 192.168.0.202 with netmask 255.255.255.0 will be written as **192.168.0.202/24** 

eates new record

eletes selected record

×

×

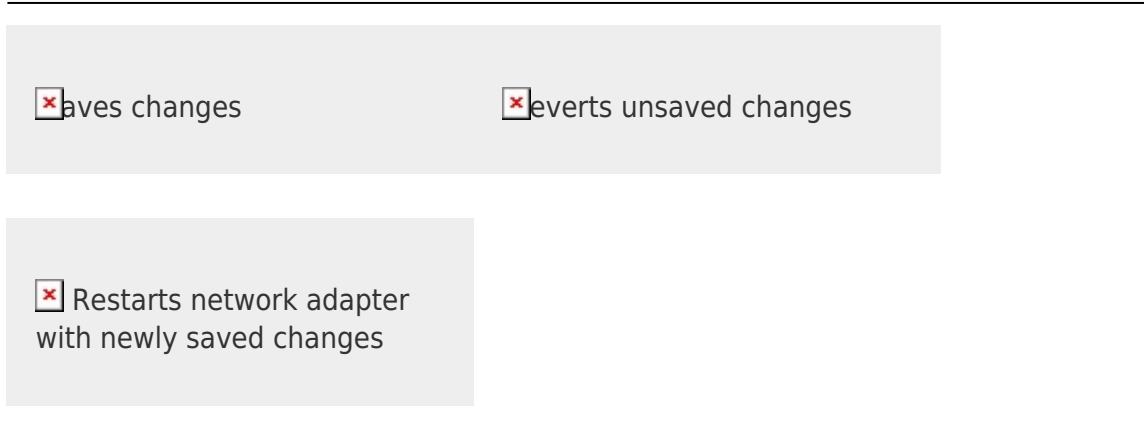

#### **Advanced settings**

Gives user total control of network settings. This option is designed for advanced linux users. Configuration file description is available here.

×aves changes

everts unsaved changes

### **Configuration management**

Provides backup and restore functions for driver configuration files.

#### **Backup configuration**

Backup manager is located in top part of the screen. Here are shown available configurations for export.

Selected configurations will be included in exported file.

×elect all ×enerate backup file

×

×

#### **Restore configuration**

Restore manager is located in bottom part of the screen.

Here will be shown configurations contained in backup file after its successful upload to server. Then it is possible to select or deselect required configurations to restore.

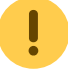

Application restart is required after restore.

▶ ploads selected backup file

Sestores selected configurations

# Time synchronization

Prevodník neobsahuje zálohované hodiny času, ak potrebujete aktuálny dátum a čas je potrebné 🛛 💌 použiť NTP klienta.

Ak chcete použiť pripojenie cez OpenVpn je potrebné túto časť nakonfigurovať

| <b>≚</b> )vý záznam      | ≚ymaže označený záznam |
|--------------------------|------------------------|
|                          |                        |
| <b>≭</b> loží zmeny      | ≭ndo                   |
|                          |                        |
| 💌 eštartovať NTP klienta |                        |

# OpenVPN

Umožňuje vytvorenie VPN pripojenia protokolom OpenVPN.

Informácie o konfigurácii nájdete tu.

V ľavej časti sa nacháda editor konfiguračného súboru a tlačidlá, ktoré umožňujú upload kľúčov. V pravej časti sa nachádzajú tlačidlá ovádania služby a log súbor.

• OpenVPN overuje certifikáty podľa systémového času, preto je potrebné mať správne nastavenú Synchronizáciu času.

| Nahraný súbor s kľůčom je pri ukladaní premenovaný podľa názvu tlačidla. |                                        |  |
|--------------------------------------------------------------------------|----------------------------------------|--|
| ×aves changes                                                            | Reverts all unsaved changes            |  |
|                                                                          |                                        |  |
| ≤ loads ca.crt                                                           | ×oads client.crt                       |  |
|                                                                          |                                        |  |
| ≚ loads client.key                                                       | ×)loads ta.key                         |  |
|                                                                          |                                        |  |
| ► hables service autostart                                               | <sup>▼</sup> isables service autostart |  |
|                                                                          |                                        |  |
| <b>≭</b> tarts service                                                   | ×tops service                          |  |

# System updates

Ak je prevodník pripojený k internetu, je možné vykonať jeho aktualizáciu cez internet, alebo je možná manuálna aktualizácia.

Ak je dostupná aktualizácia operačného systému, budete vyzvaný na jej inštaláciu. Následne môžte pokračovať aktualizáciou modulov.

# Denník operačného systému

Tu sa zobrazuje aktuálny denník operačného systému.

Permanentný odkaz: https://wiki.apli.sk/doku.php?id=en:blacky-system&rev=1491307614

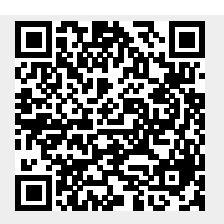